## உங்களுக்குத் தெரியுமா?

OCBC PAY ANYONE OCBC Pay Anyone™ செயலியுடன் நீங்கள் அனைவருக்கும் பணம் செலுத்தலாம் – PayNow வைத்திருப்போரின் கைப்பேசி எண்ணைப் பயன்படுத்தியும் பணம் செலுத்தலாம். அதோடு, QR குறியீடுகளை வருடி, பங்குபெறும் ஏராளமான வணிகர்களுக்கும் நேரடியாகப் பணம் செலுத்தலாம்.

## படிநிலை 1

SG Digital

OCBC Pay Anyone™

பயன்பாட்டு

வழிமுறைகள்

## உங்கள் கைப்பேசியில் OCBC Pay Anyone™ செயலியை நிறுவுங்கள்

**ஆப்பிள் ஆப் ஸ்டோர் <mark>ஃ</mark> அல்லது கூகல் பிளே ஸ்டோர் ≽</mark> சென்று, OCBC Pay Anyone™ செயலியைப் பதிவிறக்கம் செய்து, செயற்படுத்துங்கள்.** 

 ஐஓஎஸ் பயன்படுத்துவோர், 'Get' மீது தட்டி செயலியைப் பதிவிறக்கலாம்.

**குறிப்பு**: உங்களுக்கு OCBC Mobile Banking பயன்பாட்டுக் குறியீடும் PIN மறை எண்ணும் தேவைப்படும்.

 ஆண்ட்ராய்ட் பயன்படுத்துவோர், 'Install' மீது தட்டி செயலியைப் பதிவிறக்கலாம்.

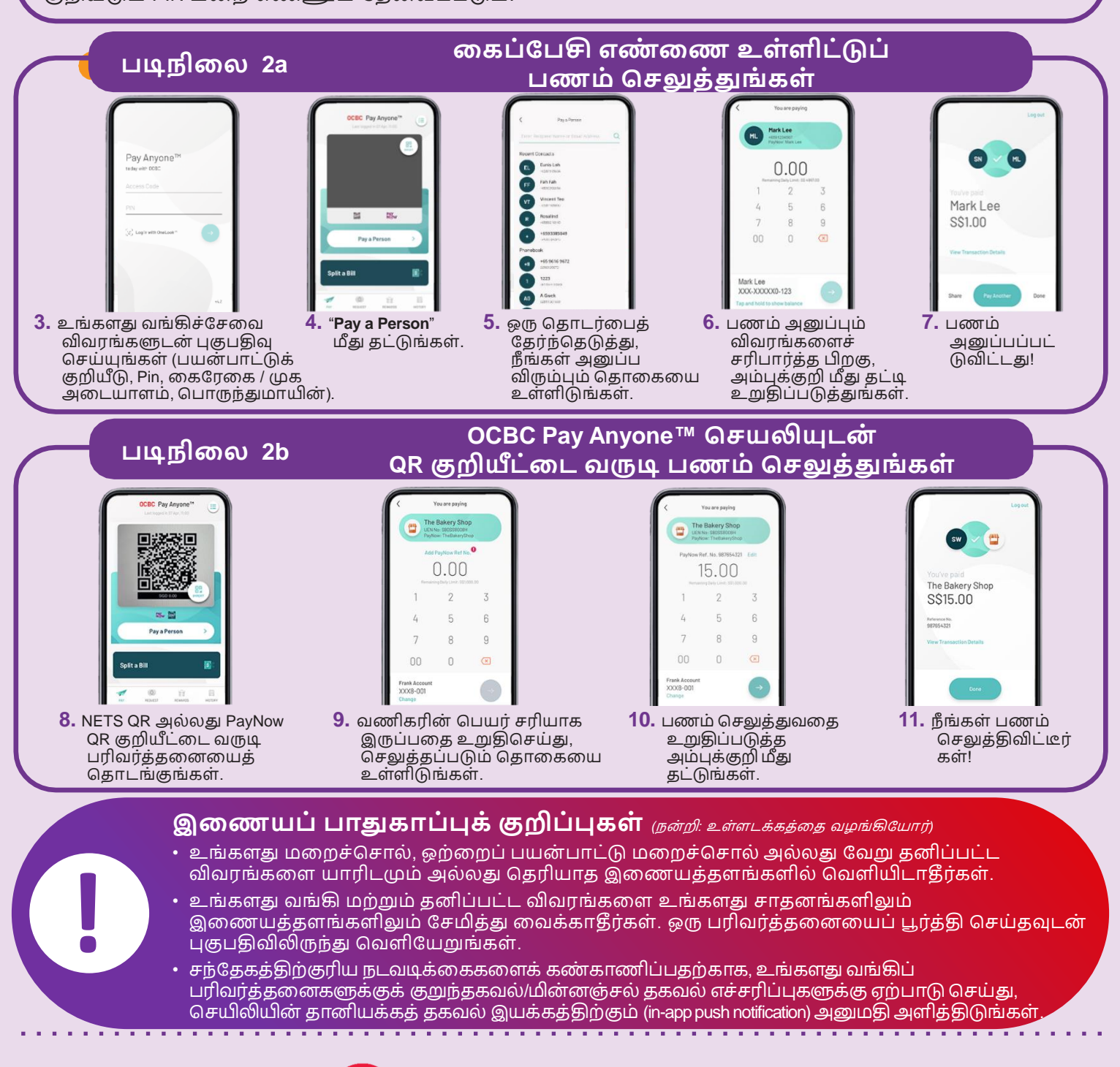

DIGITAL

INFOCOMM

MEDIA DEVELOPMENT AUTHORITY